### 步驟1:登入雲端學園 https://elearning2.wzu.edu.tw/index.php

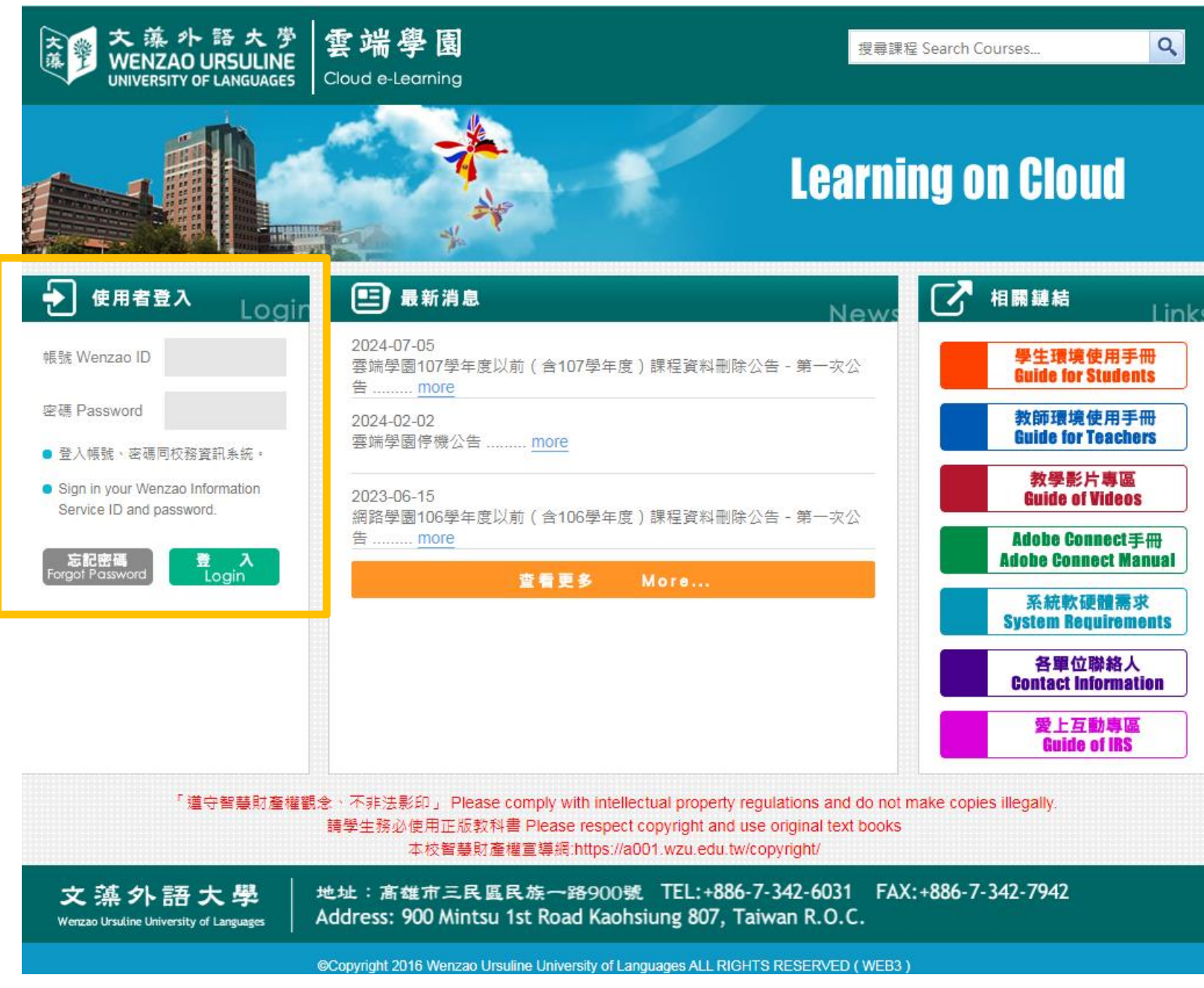

#### 步驟 2:於『我的課程』中,依自己班級找到:

【113 學年度進修部新生導航研習活動(進二技英文三A)】或【113 學年度進修部新生導航研究活動(進四技英文一A)】或 【113 學年度進修部新生導航研習活動(進四技日文一A)】或【113 學年度進修部新生導航研究活動(進四技日文一B)】 點選進入課程,以下以二技新生為例:

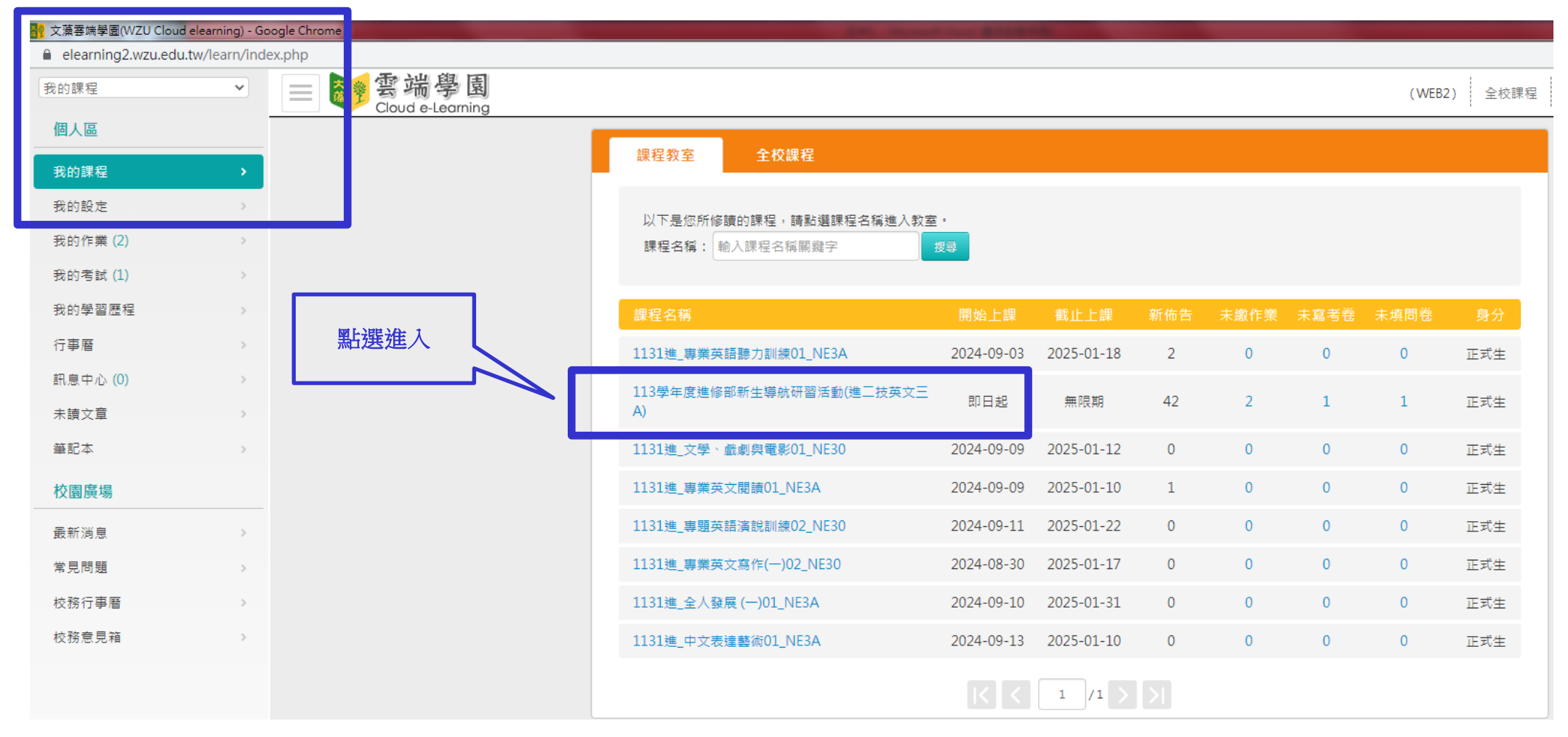

## 步驟 3-1: 左側點選【問卷/投票】

## 步驟 3-2:中間顯示出問卷名稱再次點選進入

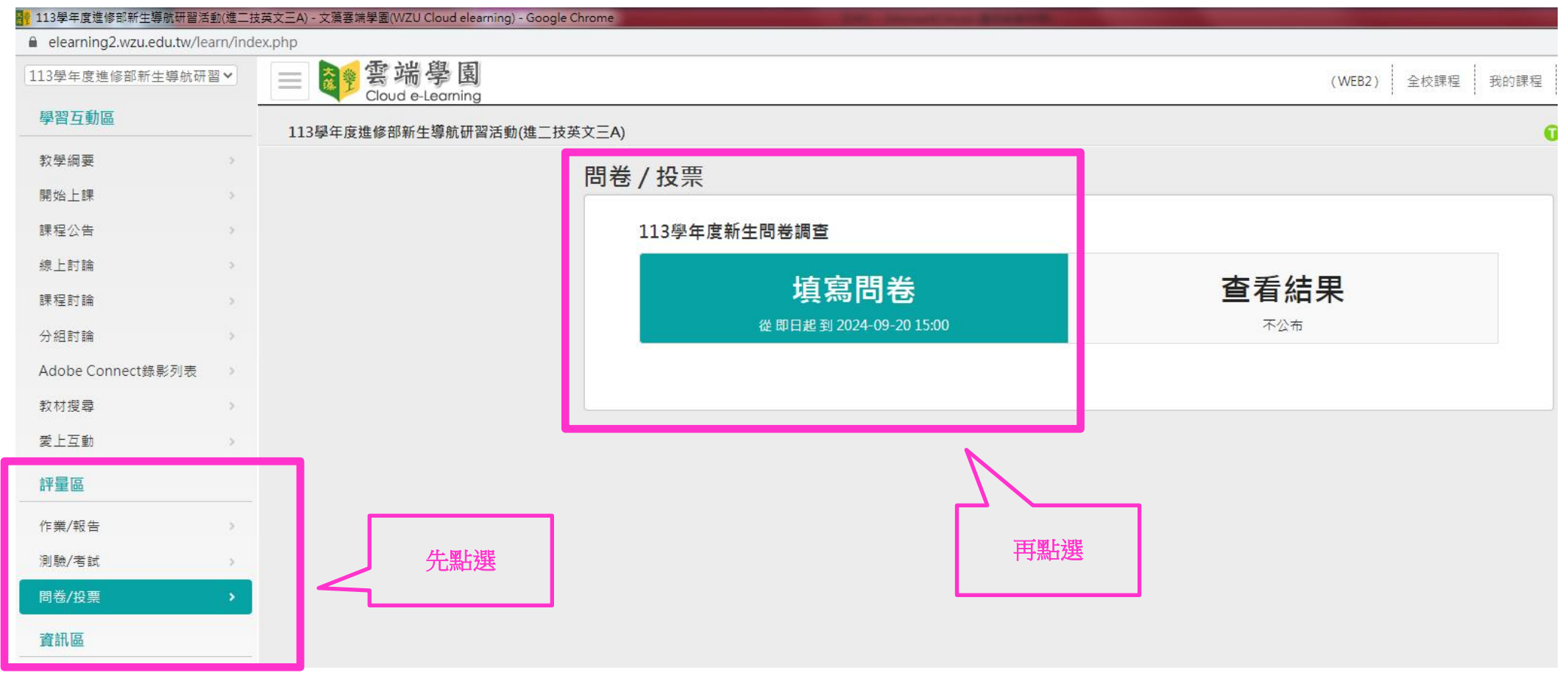

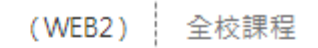

| <br>準備進行問卷  |                                                                                                    |
|-------------|----------------------------------------------------------------------------------------------------|
| 您好,請詳細閱讀以下作 | 答注意事項後開始作答。若不馬上作答,可按「下次再來」離開。                                                                      |
| 問卷名稱:       | 113學年度新生問卷調查                                                                                       |
| 總題數         | 29題                                                                                                |
| 作答起訖日期興時間   | 從 即日起 到 2024-09-20 15:00                                                                           |
| 是否記名        | 記名                                                                                                 |
| 是否可重繳       | 可重繳                                                                                                |
| 結果公佈日期      | 不公布                                                                                                |
| 作答說明/師長叮嚀   | 1.本問卷調查目的旨在了解新生升學二技(四技)及選擇本校的原因,以做為未來招生方案之用。 2.您所<br>填答的問卷資料,本校皆會予以嚴格保密,不會公開任何個人資料做為非學術性用途,敬請放心填答。 |
|             | 開始作答 交再來                                                                                           |

# 步驟 5:開始作答(此次問卷共計 29 題、皆為單選題)

#### 問卷/投票

問卷名稱: 113學年度新生問卷調查

|  | 1.                       |  |
|--|--------------------------|--|
|  | 請問您的性別:                  |  |
|  | a. ○男                    |  |
|  | b. 〇女                    |  |
|  | 2.                       |  |
|  | 請問您的年齡:                  |  |
|  | a. ○18-24歲               |  |
|  | b. ○25-34歲               |  |
|  | c. ○35-44歲               |  |
|  | d. ○45歲(含)以上             |  |
|  | 3.                       |  |
|  | 請問您是否為應屆畢業生?(113年6-7月畢業) |  |
|  | a. ○是                    |  |
|  | b. 〇不是                   |  |
|  |                          |  |

步驟6:全部作答結束後點選下方『確定繳交』即完成本問卷

| <ul> <li>28.</li> <li>下列因素影響您選擇學校的就饋意願,以下敘述的同意程度為何?</li> <li>(4) 我會優先選擇,有提供學雜費減免的學校         <ul> <li>a. ○非常不同意</li> <li>b. ○不同意</li> <li>c. ◎普通</li> <li>d. ○同意</li> <li>e. ○非常同意</li> </ul> </li> <li>29.</li> <li>下列因素影響您選擇學校的就饋意願,以下敘述的同意程度為何?</li> <li>(5) 我會優先選擇,有良好畢業出路的學校         <ul> <li>a. ○非常不同意</li> <li>b. ○不同意</li> <li>c. ○普通</li> <li>d. ○同意</li> <li>e. ○非常同意</li> </ul> </li> </ul> |                               |
|----------------------------------------------------------------------------------------------------|-------------------------------|
| 下列因素影響您選擇學校的就讀意願,以下敘述的同意程度為何?         (4) 我會優先選擇,有提供學雜費減免的學校         a. ○非常不同意         b. ○不同意         c. ◎ 普通         d. ○同意         e. ○非常同意         29.         下列因素影響您選擇學校的就讀意願,以下敘述的同意程度為何?         (5) 我會優先選擇,有良好畢業出路的學校         a. ○非常不同意         b. ○不同意         c. ○普通         d. ○同意         e. ◎非常同意                                                                                       | 28.                           |
| (4) 我會優先選擇,有提供學雜藝減免的學校         a. ○非常不同意         b. ○不同意         c. ◎普通         d. ○同意         e. ○非常同意         29.         下列因素影響您選擇學校的就讀意願,以下敘述的同意程度為何?         (5) 我會優先選擇,有良好畢業出路的學校         a. ○非常不同意         b. ○不同意         c. ○普通         d. ○同意         e. ●非常同意                                                                                                    | 下列因素影響您選擇學校的就讀意願,以下敘述的同意程度為何? |
| a. ○非常不同意         b. ○不同意         c. ◎普通         d. ○同意         e. ○非常同意         29.         下列因素影響您選擇學校的就讀意願,以下敘述的同意程度為何?         (5) 我會優先選擇,有良好畢業出路的學校         a. ○非常不同意         b. ○不同意         c. ○普通         d. ○同意         e. ◎非常同意                                                                                                    | (4) 我會優先選擇,有提供學雜費減免的學校        |
| b. 〇不同意         c. ●普通         d. 〇同意         e. 〇非常同意         29.         下列因素影響您選擇學校的就讀意願,以下敘述的同意程度為何?         (5) 我會優先選擇,有良好畢業出路的學校         a. 〇非常不同意         b. 〇不同意         c. 〇普通         d. 〇同意         e. ●非常同意                                                                                                    | a. 〇非常不同意                     |
| c. ● 普通       d. 〇同意       e. 〇非常同意         29.       下列因素影響您選擇學校的就讀意願,以下敘述的同意程度為何?         (5) 我會優先選擇,有良好畢業出路的學校       a. 〇非常不同意         b. 〇不同意       c. 〇普通         d. 〇同意       e. ●非常同意                                                                                                    | b. 〇不同意                       |
| d. ○同意       e. ○非常同意         29.       下列因素影響您選擇學校的就讀意願,以下敘述的同意程度為何?         (5) 我會優先選擇,有良好畢業出路的學校       a. ○非常不同意         b. ○不同意       c. ○普通         d. ○同意       e. ●非常同意                                                                                                    | c. ◎ 普诵                       |
| e. 〇非常同意       29.         下列因素影響您選擇學校的就讀意願,以下敘述的同意程度為何?         (5) 我會優先選擇,有良好畢業出路的學校         a. 〇非常不同意         b. 〇不同意         c. 〇普通         d. 〇同意         e. ●非常同意                                                                                                    | d. 〇同意                        |
| 29.     下列因素影響您選擇學校的就讀意願,以下敘述的同意程度為何?       (5) 我會優先選擇,有良好畢業出路的學校       a. 〇非常不同意       b. 〇不同意       c. 〇普通       d. 〇同意       e. ●非常同意                                                                                                    |                               |
| <ul> <li>29.</li> <li>下列因素影響您選擇學校的就讀意願,以下敘述的同意程度為何?</li> <li>(5) 我會優先選擇,有良好畢業出路的學校 <ul> <li>a. ○非常不同意</li> <li>b. ○不同意</li> <li>c. ○普通</li> <li>d. ○同意</li> <li>e. ●非常同意</li> </ul> </li> </ul>                                                                                                    |                               |
| <ul> <li>下列因素影響您選擇學校的就讀意願,以下敘述的同意程度為何?</li> <li>(5) 我會優先選擇,有良好畢業出路的學校         <ul> <li>a. ○非常不同意</li> <li>b. ○不同意</li> <li>c. ○普通</li> <li>d. ○同意</li> <li>e. ●非常同意</li> </ul> </li> </ul>                                                                                                    | 29.                           |
| <ul> <li>(5) 我會優先選擇,有良好畢業出路的學校</li> <li>a. ○非常不同意</li> <li>b. ○不同意</li> <li>c. ○普通</li> <li>d. ○同意</li> <li>e. ●非常同意</li> </ul>                                                                                                    | 下列因素影響您選擇學校的就讀意願,以下敘述的同意程度為何? |
| <ul> <li>a. ○非常不同意</li> <li>b. ○不同意</li> <li>c. ○普通</li> <li>d. ○同意</li> <li>e. ●非常同意</li> </ul>                                                                                                    | (5) 我會優先選擇,有良好畢業出路的學校         |
| <ul> <li>b. ○不同意</li> <li>c. ○普通</li> <li>d. ○同意</li> <li>e. ●非常同意</li> </ul>                                                                                                    | a. 〇非常不同意                     |
| c. ○普通<br>d. ○同意<br>e. ●非常同意                                                                                                    | b. 〇不同意                       |
| d. ○同意<br>e. ●非常同意                                                                                                    | c. ○普通                        |
| e. ●非常同意                                                                                                    | <b>d.</b> ○同意                 |
|                                                                                                    | e. ◎非常同意                      |
|                                                                                                    |                               |
|                                                                                                    |                               |